Double click on the VMware View Client

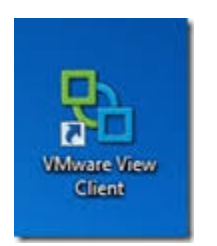

Click connect on the VMware View Client Window

| 🔁 ¥Mware ¥iew Client                                  | _ 🗆 🗙 |  |  |
|-------------------------------------------------------|-------|--|--|
| ── <b>───</b> ─────────────────────────               |       |  |  |
| └── VMware View™                                      |       |  |  |
| Enter the host name of the View Connection Server.    |       |  |  |
| Connection Server: resrch.sphhs.gwu.edu               | -     |  |  |
| Support Information                                   |       |  |  |
| <u>⊆onnect</u> <u>Exit</u> <u>H</u> elp <u>Option</u> | ns >> |  |  |

Enter your username and password in the VMware View Client Window and click login

| 🔁 VMware Vie        | ew Client                                                     |              |  |
|---------------------|---------------------------------------------------------------|--------------|--|
|                     | <b>n</b> ware <sup>.</sup> ⊡ncon® <sup>.</sup><br>Mware View™ |              |  |
| 🏠 https://res       | arch.sphhs.gwu.edu                                            |              |  |
| Enter your use      | er name and password.                                         |              |  |
| <u>U</u> ser name:  |                                                               |              |  |
| Password:           |                                                               |              |  |
| <u>D</u> omain:     | SPHH51                                                        | •            |  |
| Support Information |                                                               |              |  |
|                     | Login Cancel                                                  | <u>H</u> elp |  |

Please ensure the SPHHS Manual Pool is selected and click connect to access virtual desktop.

| Range View Client                             |                            |
|-----------------------------------------------|----------------------------|
| ── <b>─────</b> ───────────────────────────── |                            |
| 🔽 VMware View                                 | ы                          |
| 🏠 https://resrch.sphhs.gwu.edu                |                            |
| SPHHS Manual Pool                             | •                          |
|                                               |                            |
|                                               |                            |
| Support Information                           | Display: Full Screen       |
|                                               |                            |
| ⊆onnect                                       | E <u>x</u> it <u>H</u> elp |